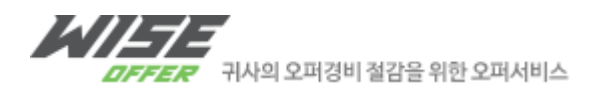

# WISE OFFER 패스워드 초기화 안내

새로운 패스워드 : [[NEW\_PASSOWRD]]

기존의 기본정보를 업데이트 하기 위해 아래와 같은 방법을 이용하시기 바랍니다.

#### 1. http://www.wiseoffer.co.kr 접속 이후 로그인 버튼 클릭

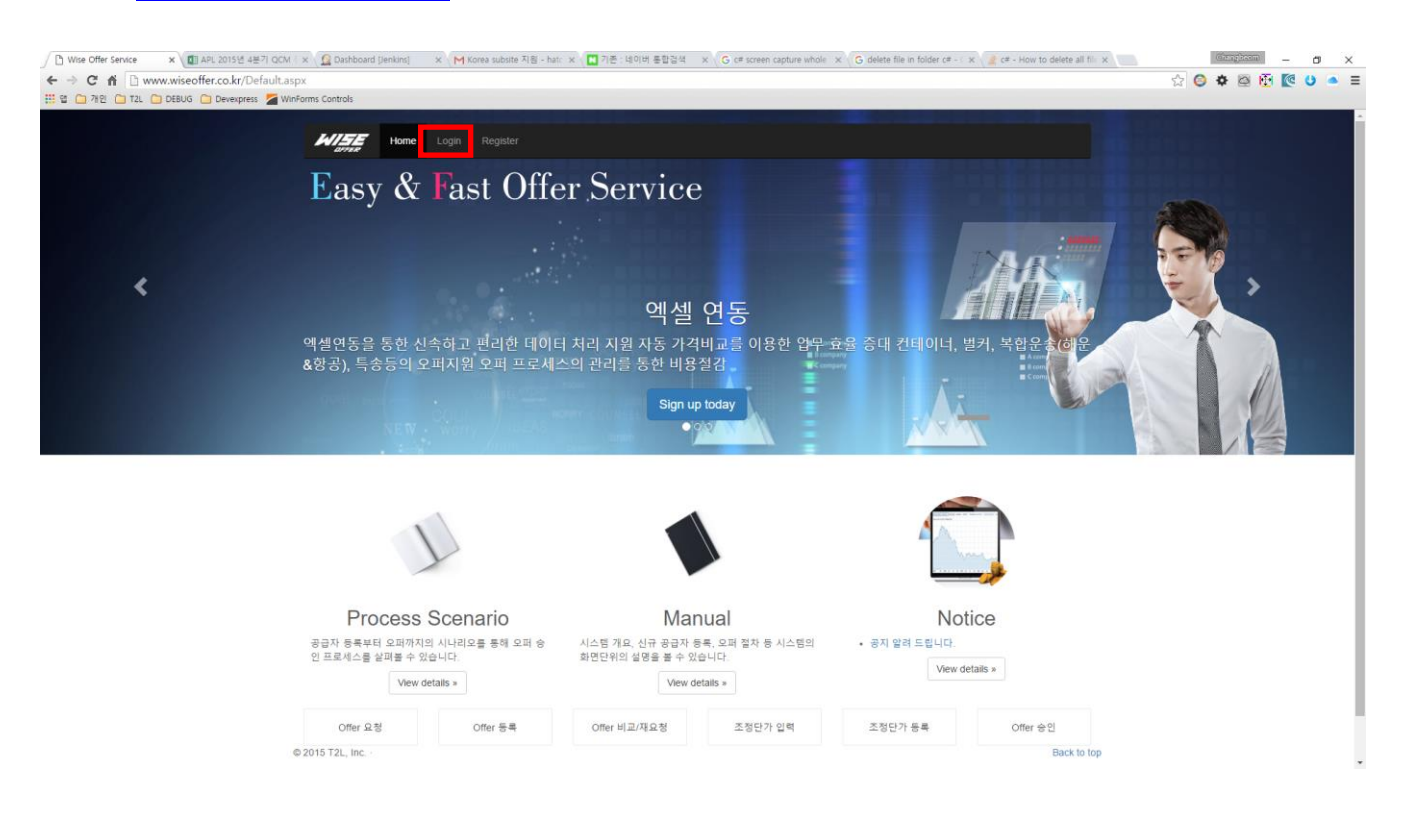

2. 좌측 상단의 기존 와이즈오퍼 클릭 하여 기존 와이즈 오퍼 사이트로 이동합니다.

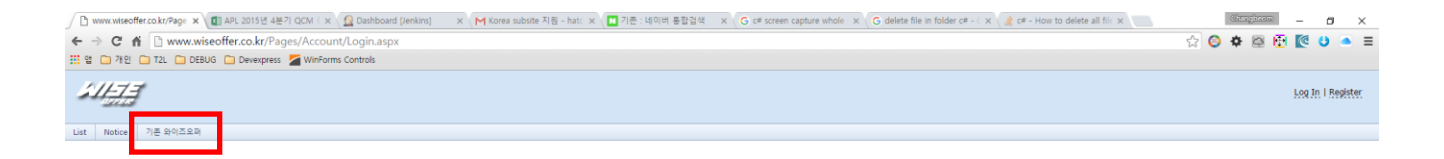

| ID:        |  |
|------------|--|
| Descoursed |  |
| Password:  |  |
|            |  |

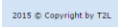

### 3. 기존 와이즈오퍼 사이트에서 로그인 (기존 / 현재 사이트와 로그인정보는 동일합니다)

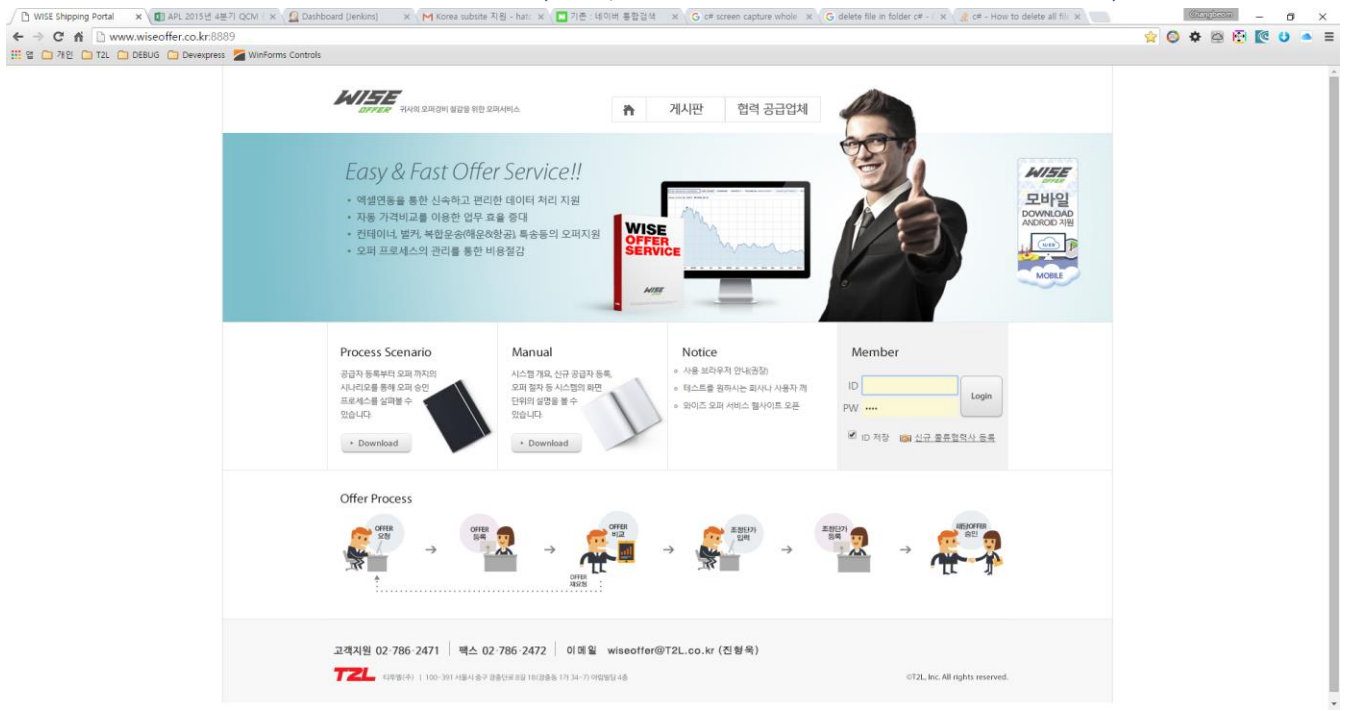

#### 4. 우측 상단의 세팅아이콘 (톱니바퀴모양) 클릭

| 6                                                                                                    |                                                                              | 12                                                                                                    |                |                                                                                                    |           | 9000X |
|----------------------------------------------------------------------------------------------------|------------------------------------------------------------------------------|----------------------------------------------------------------------------------------------------|----------------|----------------------------------------------------------------------------------------------------|-----------|-------|
| WISEGreek                                                                                                    | 310                                                                          |                                                                                                    |                |                                                                                                    |           |       |
| • Particer Offered Link                                                                                                    | Partner Offered Las<br>Soul # # D to D to D togo<br>Dester 0 to 0 to 10 togo | and the second second                                                                                                    | 200 mark<br>45 | Laset Tow                                                                                                    | (A berry) |       |
|                                                                                                    | 04.6                                                                         | Official and a second second sec |                | Not here: Due here: Due he | .K.       |       |
| Conception of the local division of the local division of the loca |                                                                              |                                                                                                    |                |                                                                                                    |           |       |

## 5. 필요 정보 업데이트는 기존 사용하시던 오퍼레이션을 하시면 됩니다.

| W [] 10 [] 10 [] 10 [] | DEBLIG Convergence Cardinate Cardinate                                                                                                    |                                                         |                                                                                                    |  |
|------------------------|----------------------------------------------------------------------------------------------------|---------------------------------------------------------|----------------------------------------------------------------------------------------------------|--|
| enserie formittener    | And the product of the second second se                                                                                                    |                                                         |                                                                                                    |  |
| WISEPPE                | 810                                                                                                    |                                                         |                                                                                                    |  |
| AD DIVISION OF THE     | Company registration                                                                                                    |                                                         | E na D wa                                                                                                    |  |
| *84.48                 |                                                                                                    | 8478Y/                                                  |                                                                                                    |  |
|                        | Apres 2010 1 1 2 2 4 5 4 5 1 5 1 5 1 5 1 5 1 5 1 5 1 5 1 5                                                                                                    | •                                                       |                                                                                                    |  |
|                        | "Barrier Spring   Barrier Swa                                                                                                    | 1 American Street Manual                                |                                                                                                    |  |
|                        | (* Company Instantion)                                                                                                    | * Compression and Public                                |                                                                                                    |  |
|                        | (Terrer)                                                                                                    |                                                         | and a particular and a second second s |  |
|                        | * Reprint Balling                                                                                                    |                                                         |                                                                                                    |  |
|                        | "Assestant apparent apparent of                                                                                                    |                                                         |                                                                                                    |  |
|                        | The second state of the second of the second of the local second second | ala hanni 🥙 Aza hanni 🛱 Ma hanni                        |                                                                                                    |  |
|                        | 10 march 10 million                                                                                                    |                                                         |                                                                                                    |  |
|                        | - 11                                                                                                    | 140                                                     |                                                                                                    |  |
|                        |                                                                                                    | - The book                                              |                                                                                                    |  |
|                        | The The                                                                                                    | (*st.teen)                                              |                                                                                                    |  |
|                        | - Lorent John - Mild Carl Manager & Lorentes - Mad Date                                                                                                    |                                                         |                                                                                                    |  |
|                        | avgance a los                                                                                                    | SARATERED COLOR AND AND AND AND AND AND AND AND AND AND |                                                                                                    |  |
|                        | webster()                                                                                                    | In many (ages)                                          |                                                                                                    |  |
|                        | #¥###12 0                                                                                                    | In additional, (2008)                                   |                                                                                                    |  |
|                        | A0142210                                                                                                    | to entropy (Bull)                                       |                                                                                                    |  |
|                        | Devision ()                                                                                                    | In entropy (8126)                                       |                                                                                                    |  |
|                        | ****************                                                                                                    | to parent (REE)                                         |                                                                                                    |  |
|                        | ###0-\$P1#0                                                                                                    | The statement (Mallet)                                  |                                                                                                    |  |
|                        |                                                                                                    |                                                         |                                                                                                    |  |